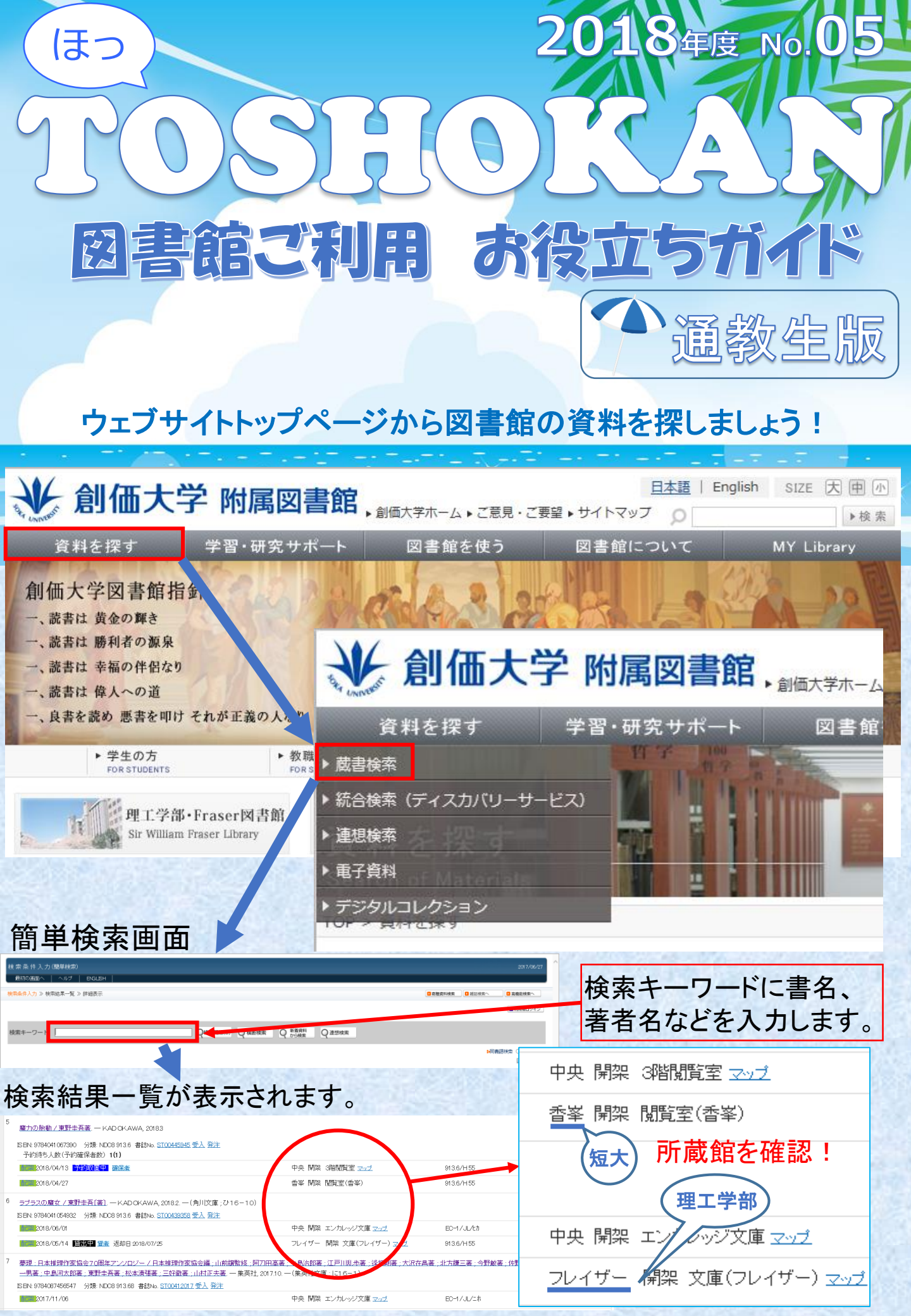

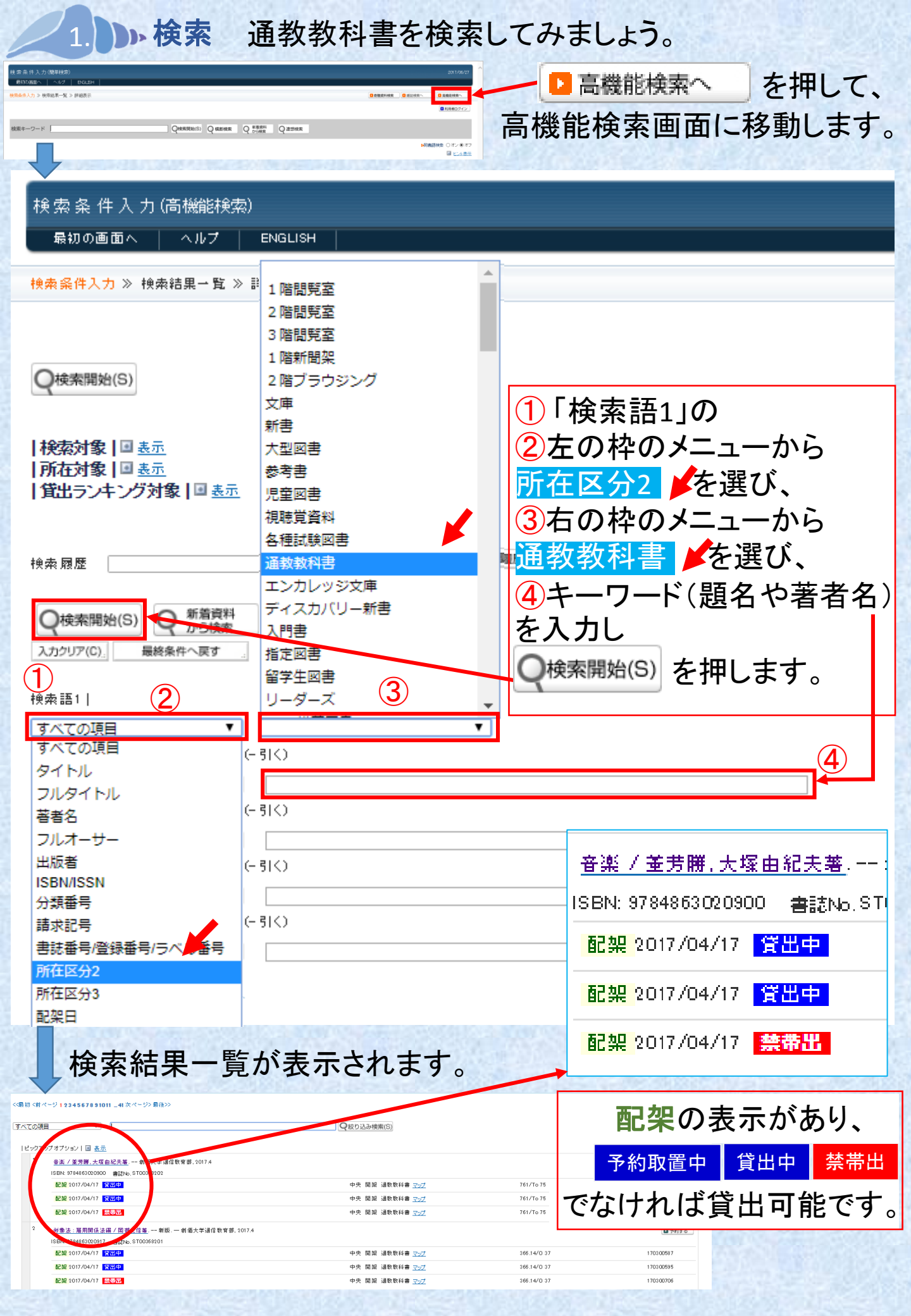

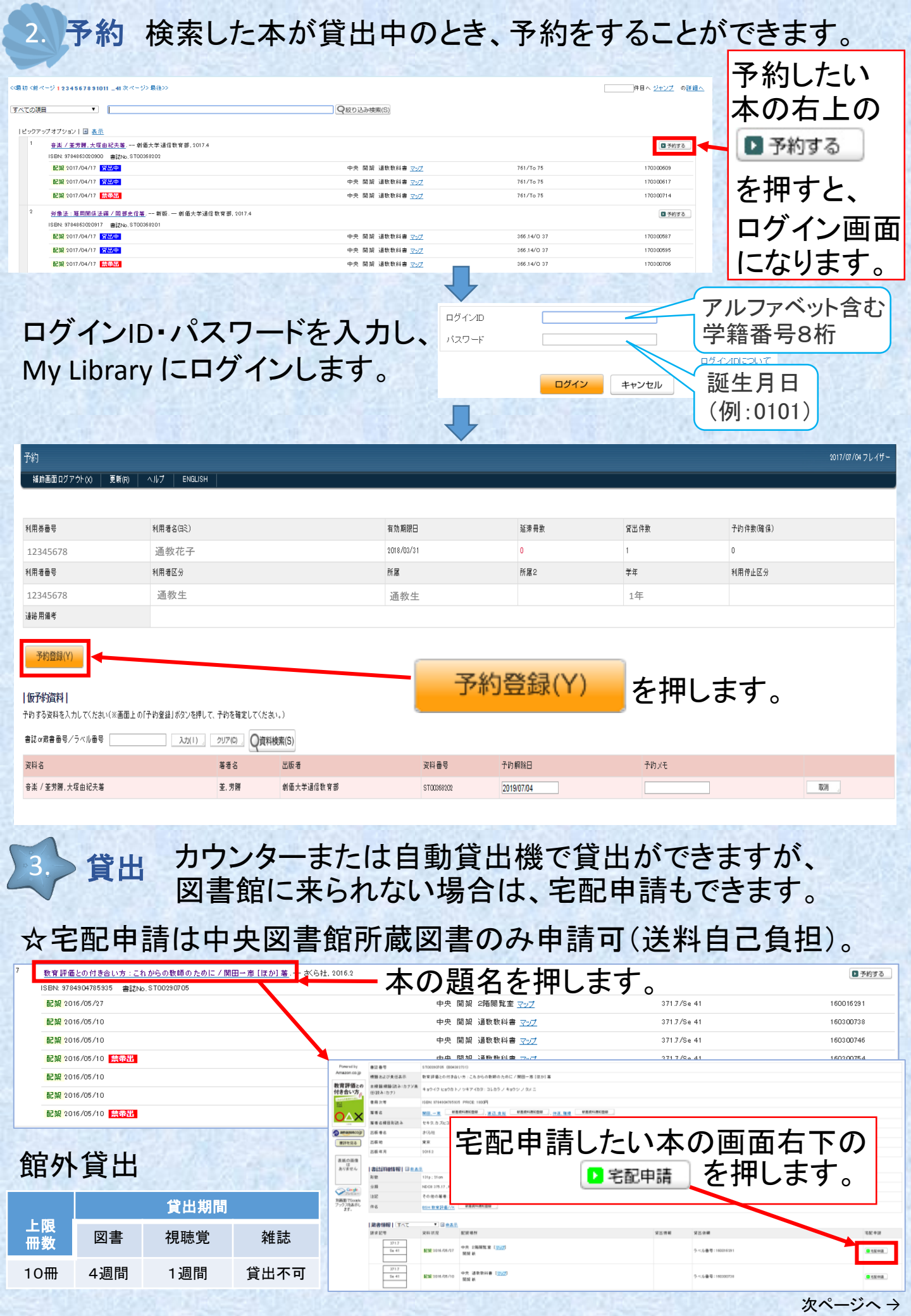

| (前ページより続き                                                | き)                                             |                       |            |          |                                                                                       |            |                   |                |  |
|----------------------------------------------------------|------------------------------------------------|-----------------------|------------|----------|---------------------------------------------------------------------------------------|------------|-------------------|----------------|--|
| 宅配貸出依頼入力                                                 |                                                |                       |            |          |                                                                                       |            |                   | 2017/07/04     |  |
| 補助画面ログアウト(X) ENG                                         | зизн                                           |                       |            |          |                                                                                       |            |                   |                |  |
| 著者名                                                      | 教育評価との付き合い方:これからの教<br>関田,一彦                    | (師の)このに / 関田一彦 [はか] 者 |            |          |                                                                                       |            |                   |                |  |
| ISBN                                                     | 9784904785935                                  |                       |            |          |                                                                                       |            |                   |                |  |
| 所蔵館                                                      | 配架場所                                           | 配置図                   | 資料区分       |          | 請求記号                                                                                  |            | 図書ID              | 状况             |  |
| 中央                                                       | 2階閲覧室                                          | <u>マップ</u>            | 図書         |          | 371.7/Se 41                                                                           |            | 1 6001 6291       | 配架             |  |
| 送料は自己負担となります。<br>宅配貸出とは、遠隔地に住む通教生<br>宅配申請の詳細につきましては、以    | たや帰省中の学生等に、申請した図書をま<br>下のページをご確認ください。          | 記業者経由でお送りするサービスで      | rđ.        | пЬ       |                                                                                       | °→⊏        | 1 じナ.7            | 4              |  |
| 「宅配貸出についての「Q&A」<br>※初めて宅配申請をする場合は、画面に従って住所の登録・確認をお願いします。 |                                                |                       |            |          | 「字配申請(送料自己負担) を知すと                                                                    |            |                   |                |  |
| My Libraryにログインする際のログイ                                   | <u>ンID・パスワード</u> を入力してください。                    |                       |            |          |                                                                                       |            | ረ ፲ተ ዓ ር          | -              |  |
| ログインID :<br>バスワード :                                      |                                                |                       |            | 申請       | 完了です                                                                                  | <b>F</b> 。 |                   |                |  |
| 宅配申請(送料自己負担)                                             | キャンセル                                          |                       |            |          |                                                                                       |            |                   |                |  |
| [宅配申請]ボタンを押すと、                                           | 表示の住所又は修正した住所に                                 | こ、申請した図書を送ることは        | こなります。送料も自 | 己負担となります | ⁺ので、くれぐれもご注意                                                                          | ですい。       |                   |                |  |
| 4. 返却                                                    | 」所蔵館                                           | のカウン                  | ターまた       | とはフ      | ックポス                                                                                  | トに         | 必ずご本              | く人が            |  |
|                                                          | 返却し + でき                                       | てくたさい                 | 。凶書        | 館にう      | たられな                                                                                  | い場         | 合は郵近              | 医返却            |  |
|                                                          | もできる                                           | 天 9 。 <u>火</u> 9      | 别限P        | کارد     | 必ずべい                                                                                  | 200        | •                 |                |  |
|                                                          |                                                | メール                   | アドレス       | 登録の      | お願い                                                                                   |            |                   |                |  |
| 予約資料の                                                    | 確保時や、返                                         | 却期限日等                 | 、図書館       | すからの     | お知らせを                                                                                 | ミメール       | レで送信し             | ますので、          |  |
| 必ずメール                                                    | アドレスの登録                                        | 禄をお願いし                | ます。メー      | ール以ダ     | 小ではお知                                                                                 | らせて        | きません(             | のでご注           |  |
| 意ください。                                                   | My Library か                                   | ら登録できま                | きす。        |          |                                                                                       |            |                   |                |  |
|                                                          |                                                |                       |            |          |                                                                                       | -を押        | します!              |                |  |
| ★ 創価                                                     | 后大学 附属                                         | 図書館,                  | 価大学ホーム     | こ意見・ご    | 要望 ▶ サイトマッ                                                                            |            |                   |                |  |
| 姿むた切る                                                    | + 学习.五                                         | ~+++++⊾               | 回ま始な       | はある      | ◎ 聿 給 / -                                                                             | DUT        | MY                | Libraru        |  |
| 具种名称9                                                    | -子自•切                                          | え ッ ホート               | 因音照包       | c 1史 フ   |                                                                                       |            |                   |                |  |
| 創価大学図                                                    | 書館指針                                           | 2 Anti                |            |          | 6) and                                                                                |            | SAUS              | 20 13          |  |
|                                                          |                                                | い ナ コ チ               | - I        | ívid     |                                                                                       |            | アルファベ             | ット含む           |  |
| ロクイン                                                     |                                                | 「となく」                 |            | フード      |                                                                                       |            | 学籍番号8             | B桁             |  |
| My Library にロクインします。                                     |                                                |                       |            |          |                                                                                       |            |                   |                |  |
|                                                          |                                                |                       |            |          |                                                                                       |            | 誕生月日              | 、<br>          |  |
|                                                          |                                                |                       |            | 7        |                                                                                       |            | (例:0101           | )              |  |
| 81700 - 147 ENGLISH                                      | <u>ب</u> تــــــــــــــــــــــــــــــــــــ |                       |            | 1        | аллагия урлуу-<br>алар. 2014 (адеажал) (амунатара<br>алар. 2014 (адеажал) (амунатара) |            |                   |                |  |
| 検索キーワード                                                  | 貸出·予約状況                                        | 103                   | >          |          |                                                                                       | 4-         | <b>-</b> — M      |                |  |
| メニュー 1位1<br>実法・予約状況 6                                    | 希望資料申請                                         |                       |            |          |                                                                                       |            | ⊥0)<br>□ ⊒2\\$L - | <b>,</b> 亦 西   |  |
| 希望没科导器<br>著者没科通知室話                                       | 新美容料品和登得                                       |                       |            |          |                                                                                       |            | ルメトレノ             | く変史            |  |
| (第2) 原産<br>油試 持承<br>メールアドレス変更                            | が消費行通知豆塚                                       |                       |            |          |                                                                                       | より         | 登録して              | ください。          |  |
| 屯配 贷应完先转 锁-女更<br>到何 利用申請                                 | 買出履歴                                           |                       |            |          |                                                                                       |            |                   |                |  |
|                                                          | 雑誌検索                                           |                       |            | 創価大学     | 的属図書創                                                                                 | È          |                   |                |  |
|                                                          | メールアドレス変更                                      |                       |            | 〒192-    | 8577 東京                                                                               | 京都八王       | E子市丹木田            | <b>J</b> 1-236 |  |
|                                                          | 宅配貸出宛先確認.                                      |                       |            | Tel : 04 | 2-691-82                                                                              | 218 (      | サービスカ             | <b>ンター</b> )   |  |
|                                                          | 訪問利田由諸                                         |                       |            | Fax: 04  | +2-691-93                                                                             | 308        |                   |                |  |
|                                                          | ם אנות אפונים                                  |                       |            | nup://   | IID.SOKa.a                                                                            | ic.jp      |                   |                |  |